# 研究生党建荣誉申报管理应用

## 操作手册

(研究生版)

| 日 | 축  |
|---|----|
| н | シン |

| 1 阅读指南                         | 1 |
|--------------------------------|---|
| 1.1 编写目的                       | 1 |
| 1.2 手册构成                       | 1 |
| 1.3 使用对象                       | 1 |
| 2 系统的启动与进入                     | 1 |
| 2.1 浏览器设置                      | 1 |
| 2.2 登录主页面                      | 1 |
| 3 十佳研究生党支部                     | 2 |
| 3.1 十佳研究生党支部申报                 | 2 |
| 3.2 十佳研究生党支部打印                 | 3 |
| 4优秀研究生党支部书记、优秀研究生共产党员、优秀研究生党员标 |   |
| 兵                              | 4 |
| 4.1 优秀研究生党支部书记、优秀研究生共产党员、优秀研究生 |   |
| 党员标兵申请                         | 4 |
| 4.2 优秀研究生党支部书记、优秀研究生共产党员、优秀研究生 |   |
| 党员标兵评选推荐表打印                    | 5 |
| 5 系统申报联系人                      | 6 |

1 阅读指南

### 1.1 编写目的

本系统是针对研究生党建荣誉申报模块的全过程一体化管理系统,包含模块:十佳党支部申报、优秀研究生党支部书记申报、优秀研究生共产党员申报、 优秀研究生党员标兵申报等,本操作手册作为研究生使用时的速查手册用。

#### 1.2 手册构成

本手册提供了学生申请的使用方法。

#### 1.3 使用对象

研究生。

## 2 系统的启动与进入

#### 2.1 浏览器设置

网上办事大厅只兼容使用 Chrome 内核(版本 50 以上) 和 IE9 及以上内核 的浏览器,推荐使用新版 chrome 浏览器或新版 360 极速浏览器。

#### 2.2 登录主页面

进入网上办事大厅: http://ehall.seu.edu.cn 研究生支部书记输入本人一卡 通号、密码,点击"学生服务"登录。如图 2-2-1 所示。

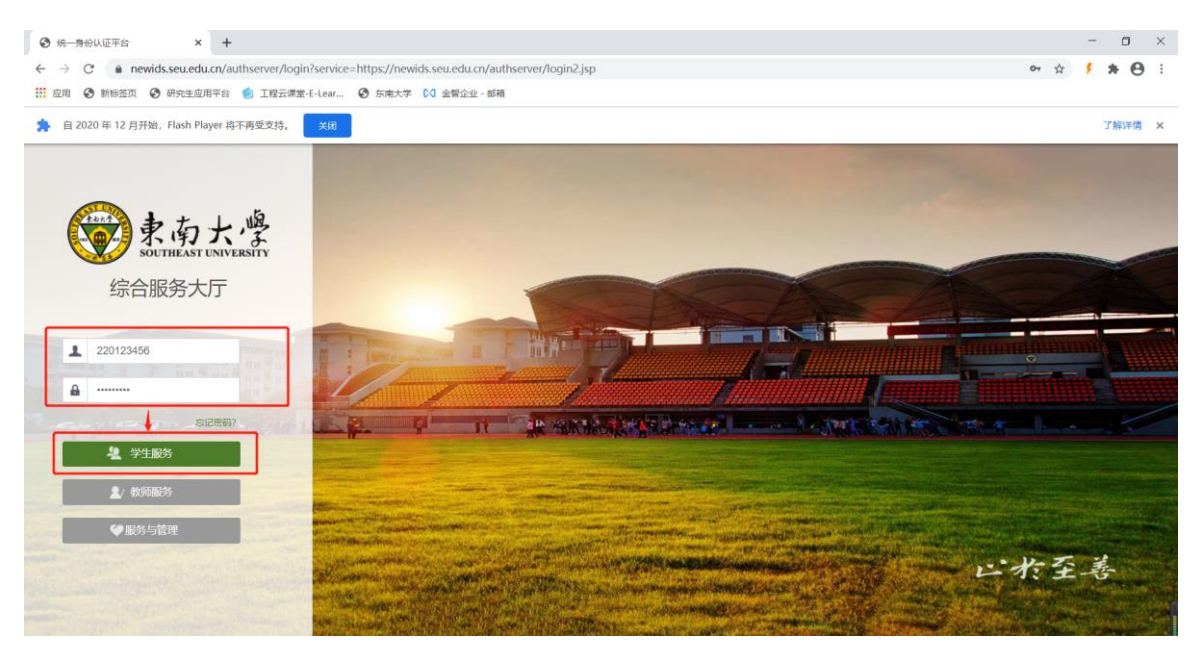

图 2-2-1

## 3十佳研究生党支部

十佳研究生党支部评选两年一次,具体申报时间详见当年度申报通知。

## 3.1 十佳研究生党支部申报

1、登录之后,点击搜索框可以直接搜索:研究生党建荣誉申报,系统页面 如图 3-1-1 所示。

| □ 东南大学 × □ 研究生覚建活动                 | 申报_东南大 × [] com.fr                 | × 🗋 com.fr                                                                                                    | × 🗋 com.fr            | × 🗋 com.fr            | × + 0 - 0      | × |
|------------------------------------|------------------------------------|----------------------------------------------------------------------------------------------------|-----------------------|-----------------------|----------------|---|
| 立即登録 < > C 合 つ ☆ 🕀 http://eha      | ll.seu.edu.cn/amp3/index.html#/hor | ne                                                                                                    |                       | Q 💠 🌟 🗸 🤮 企业采购        | 限时优惠 Q 💶 🎖 • 🖞 | Ξ |
| 😤 百度 😤 百度搜索 🗋 收藏夫栏 🗋 正式环境 🗋 ns研究生言 |                                    |                                                                                                    |                       |                       |                |   |
| ⑦ 您希望 360极速浏览器 保存您在此网站上使用的         | 账号吗? 保存 此网站一律不保 <del>们</del>       | <b>子密码</b>                                                                                                    |                       |                       |                | × |
| ← 搜索                               | 家都大学                               | 首页                                                                                                    | 服务工作                  |                       | 0              | Î |
|                                    |                                    |                                                                                                    |                       |                       |                |   |
| 服务 研究生党建学普申报 ★ >                   |                                    | with the second second | . Turkestill          |                       |                | l |
| 办事垣南                               | ☑ 暂无待办任务,休息一下吧。                    | -                                                                                                    |                       |                       |                |   |
|                                    | 快捷入口                               |                                                                                                    |                       |                       |                |   |
|                                    | 我的考试应用                             | 😨 网上评教应用                                                                                                    |                       |                       |                | 1 |
|                                    | 最近使用                               |                                                                                                    |                       |                       |                |   |
|                                    | 研究生党建築誉申报<br>研究生業券                 | 我的报题指册应用<br>研究生服务                                                                                                    | 28<br>我的成绩应用<br>研究生服务 | (3)<br>研究生综合<br>研究生態等 | 素质信息系统         |   |
|                                    |                                    |                                                                                                    |                       |                       |                |   |

图 3-1-1

## 2、选择"十佳研究生党支部申请",点击申请按钮。

| ○ 东南大学         ×         □ 研究生現建活动申报 (东南大?) ×         +                                                                                                    | 0 – o ×                |
|----------------------------------------------------------------------------------------------------|------------------------|
| Image: A state       Image: A state       Imag |                        |
| 各 百度 含 百度度素 〇 改贏失生 〇 正式环境 〇 no研究生前                                                                                                    |                        |
| 중 生気大学研究生党建活动申报 东南大学 1149921気支押時                                                                                                    | 最佳党日活动申报 … 全体研究生 🕶 🔯 🏠 |
| + 佳研究生党支部申请                                                                                                    | -                      |
| 提示: 据次台标: 2023千星新经生民发动中隔升后, 开始时间: 2022-99-14-14-3008度来时间:2023-03-19 11:45000                                                                                                    |                        |
| 申阅                                                                                                    | 100 日本义列               |
|                                                                                                    | ☆ 是否获十佳候选党支部           |
|                                                                                                    |                        |
| 12曲数3番                                                                                                    |                        |
| K K > 別 00000000 8000 8000 8000 1 1                                                                                                    | 報先 10                  |
|                                                                                                    |                        |

图 3-1-2

3、填写支部相关信息、事迹简介、获奖等,上传详细事迹及证明材料 PDF

和 Word 版本;最后点击提交。

|      | □ 东南大学                  | ×                                      | □ 研究生党建活动申报_东南大⇒ ×             | +               |                          |                        |                 |                       |            |   | U    | -   | ø × |
|------|-------------------------|----------------------------------------|--------------------------------|-----------------|--------------------------|------------------------|-----------------|-----------------------|------------|---|------|-----|-----|
| 立即登录 | $\langle \rangle C$     | 公う☆                                    | 🕀 🎰 http://ehall.seu.edu.cn/yg | w/sys/yjsdjhdsb | appseu/*default/index.do | ?t_s=1678022124156&_se | c_version_= Q 🎸 | $\dot{\alpha}$ $\vee$ | 😸 企业采购限时优惠 | Q | = 2  | ж   | ⊻ ≡ |
| 😤 百度 | 🙁 百度搜索 📋 🛙              | 文蔵夹栏 📋 正式环!                            | 塊 🗋 ns研究生前                     |                 |                          |                        |                 |                       |            |   |      |     |     |
| ~    | 十佳研究生堂                  | <b>支部由</b> 请                           |                                |                 |                          |                        |                 |                       |            |   |      |     |     |
|      |                         | ~~~~~~~~~~~~~~~~~~~~~~~~~~~~~~~~~~~~~~ |                                |                 |                          |                        |                 |                       |            |   |      | ~   |     |
| 亲    | <b>新</b> 増              |                                        |                                |                 |                          |                        |                 |                       |            |   |      | ^   |     |
| 1    | 支部信息                    |                                        |                                |                 |                          |                        |                 |                       |            |   |      |     |     |
|      | *所在院系                   | 电气工程学院                                 |                                | ▼ 支部名称          | 硕士第五党支部                  |                        | 党支部书记姓名         | 于子韵                   |            |   |      |     |     |
|      | *成立时间                   |                                        |                                | 🗄 *党员人数         | 14                       |                        | *预备党员人数         |                       |            |   |      | 1   |     |
|      | * 联系方式                  |                                        |                                | ▶ *电子邮箱         |                          |                        | 指导老师            |                       |            |   |      | 1   |     |
|      | rb+12++++1              |                                        |                                |                 |                          |                        |                 |                       |            |   |      |     |     |
| - '  | 491010144               |                                        |                                |                 |                          |                        |                 |                       |            |   |      |     |     |
|      | * 主要事迹简介 (15)<br>0字以内)  | 0 提示:1、组织设置                            | E 2、坦沢生活 3、党员发展和教育管理 4、        | 党支部作用发挥         |                          |                        |                 |                       |            |   |      |     |     |
|      |                         |                                        |                                |                 |                          |                        |                 |                       |            |   |      |     |     |
|      |                         | D 18- mai 18-                          | NUMBER A 1 PERMIT              |                 |                          |                        |                 |                       |            |   | 0/1  | 500 |     |
|      | * XR54-HR300.0286-SE107 | <b>K</b> 1997- 1948 (* 963)            | JPMRD TARGED BY RE             |                 |                          |                        |                 |                       |            |   |      |     |     |
|      |                         |                                        |                                |                 |                          |                        |                 |                       |            |   | 0.44 |     |     |
|      | 。详细事迹及证明材料              | 8                                      |                                |                 |                          |                        |                 |                       |            |   | 0/1  | 500 |     |
|      | THEFOF                  | 仅支持pdf樂型文件                             | 件; 文件大小100.0MB以内               |                 |                          |                        |                 |                       |            |   |      |     |     |
|      |                         | ▲上传文件                                  |                                |                 |                          |                        |                 |                       |            |   |      |     |     |
|      | ,详细事迹及证明材料              | 64                                     |                                |                 |                          |                        |                 |                       |            |   |      |     |     |
|      | 上候Word                  | 仅支持docx,doc澳                           | 經型文件; 文件大小100.0MB以内            |                 |                          |                        |                 |                       |            |   |      |     |     |
|      |                         |                                        |                                | [               | 提交 保存                    | 关闭                     |                 |                       |            |   |      |     |     |
|      |                         |                                        |                                | l               |                          |                        |                 |                       |            |   |      |     |     |

图 3-1-3

### 3.2 十佳研究生党支部打印

提交后需辅导员审核,辅导员审核通过后,学生可打印评选表

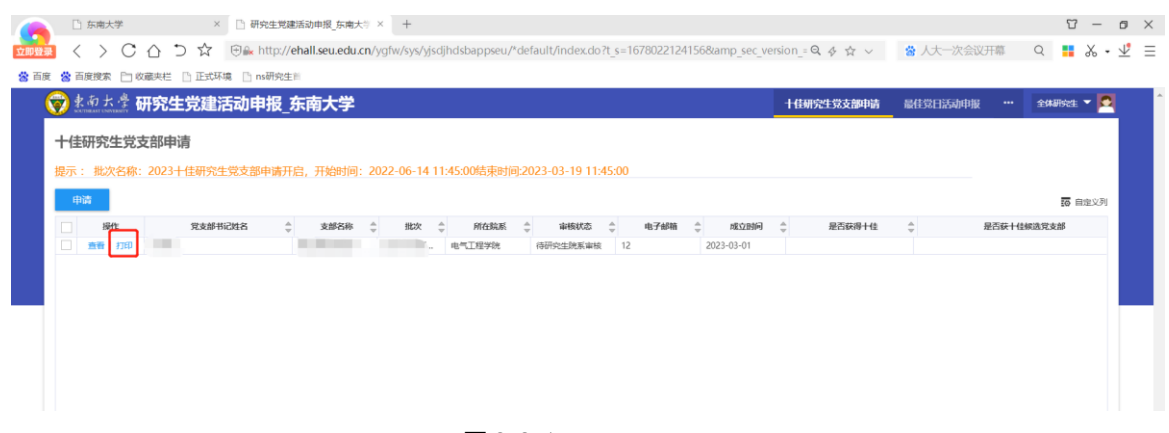

图 3-2-1

4 优秀研究生党支部书记、优秀研究生共产党员、优秀研究生党员标兵

4.1 优秀研究生党支部书记、优秀研究生共产党员、优秀研究生党员标兵 申请

1、登录之后,点击搜索框可以直接搜索:研究生党建荣誉申报,系统页面 如图 4-1-1 所示。

| □ 东南大学 × □ 研究生覚建活家                 | 功申报_东南大 × [1] com.fr               | × 🗋 com.fr         | × 🗋 com.fr  | × 🗋 com.fr             | × + 0 - 0     | × |
|------------------------------------|------------------------------------|--------------------|-------------|------------------------|---------------|---|
| □□□□□□ < > C 凸 つ ☆ 🖼 http://eh     | all.seu.edu.cn/amp3/index.html#/ho | me                 |             | 🔍 🤣 🌟 🗸 😫 企业采购限制       | 时代思 Q 🚦 🎖 • 🖞 | Ξ |
| 😤 百度 😤 百度搜索 🕒 收藏夹栏 🕒 正式环境 🗋 ns研究生目 |                                    |                    |             |                        |               |   |
| ♥ 您希望 360极速刘览器保存您在此网站上使用           | 的帐号吗? 保存 此网站一律不保                   | 存密码                |             |                        |               | × |
| ← 搜索                               | 会報前大学                              | 首页                 | 服务工作        |                        | 0             | Î |
| ◎ 対鍵 ◎ 阿伯牙                         |                                    |                    |             |                        | -             |   |
| ▶方<br>研究生党建荣誉申报<br>★ >             | -                                  | X 49 K 'F          |             |                        |               |   |
| 办事指南                               | ▼ 暂无待办任务,休息一下吧                     | *                  |             |                        |               |   |
|                                    | 快捷入口                               |                    |             |                        |               |   |
|                                    | 我的考试应用                             | 😨 网上评教应用           |             |                        |               |   |
|                                    | 最近使用                               |                    |             |                        |               |   |
|                                    | 研究生党建築警申报<br>研究生態建築警申报<br>研究生態系    | 我的报勤修主册应用<br>研究生服务 | 我的成绩应用研究主服务 | (3)<br>研究生综合素<br>研究生態等 | 责信息系统         |   |
|                                    |                                    |                    |             |                        |               |   |

图 4-1-1

2、选择优秀研究生党支部书记、优秀研究生共产党员、优秀研究生党员 标兵申报菜单,点击申请按钮。

|                |              | <b>ホ開入子</b>   |                         |                        | 十佳研究生党支部申请   | 最佳党日活动申报 …  | 全体研究生 🍷 🄽 |
|----------------|--------------|---------------|-------------------------|------------------------|--------------|-------------|-----------|
| 优秀研究生党支部书      | 的记、优秀研究生共产   | ■党员申报、优秀研究生   | 共产党员标兵申报                |                        |              | 优秀研究生党支部书记  |           |
| 提示: 批次名称: 202: | 3年优秀研究生党支部书记 | 。优秀研究生共产党党员申报 | 开启、开始时间: 2022 00-14 15: | 02:00结束时间:2023-03-31 1 | 5:02:00      | 优秀研究生党建助手中报 |           |
| 申请             |              |               |                         |                        |              | 具他党隶活动申报    | 100 自定义列  |
| inter a        | 職状态 👙 🗇号 👙   | 姓名 👙 性别 👙     | 院系 👙 出生日期 👙 批次          |                        | 研究生党支部书记任职时间 | 最佳党课申报      | 時 👙 联系方式  |
|                |              |               |                         |                        |              |             |           |
|                |              |               |                         | 没有数据                   |              |             |           |
|                |              |               |                         | 没有数据                   |              |             |           |

图 4-1-2

3、选择申请类型,填写相关申请信息、主要事迹、获奖等,上传详细事迹 及证明材料 PDF 和 Word 版本;最后点击提交。

|                         | 活动申报_东南大学                       |                                 |                   |   | 十佳研究   | 性党支部申请 最佳党日活动时 | 报 🛛 🗤 🎾 全体研究生 🔻 🗖 |
|-------------------------|---------------------------------|---------------------------------|-------------------|---|--------|----------------|-------------------|
| 申请信息                    |                                 |                                 |                   |   |        |                |                   |
| 学号                      | 220213027                       | 姓名                              | <del>7.78</del> 9 |   | 龍系     | 电气工程学院         |                   |
| 出生日期                    | 1999-12-06                      | *入党日期                           |                   |   | 性别     | 女              |                   |
| *申请类型                   | 清选择                             | - * 19( <b>1</b> 10, <b>5</b> ) |                   | 1 | • 联系方式 |                | /                 |
| *电子前箱                   | 頭靈线                             |                                 |                   |   |        |                | /                 |
| 申报材料                    | 请选择。<br>优秀研究生共产党员<br>优秀研究生党支部书记 |                                 |                   |   |        |                |                   |
| - The average (b) (b)   | INCLARED STORE STORE            |                                 |                   |   |        |                | 01/500            |
| •获奖编况                   |                                 |                                 |                   |   |        |                | 01303             |
|                         |                                 |                                 |                   |   |        |                | 0/1000            |
| 。FFI的事间及证的HTFI<br>上传PDF | 仅支持pdf模型文件、文件大小100.0MB以内        |                                 |                   |   |        |                |                   |
|                         | <b>主</b> 上传文件                   |                                 |                   |   |        |                |                   |
| ,详细事迹及证明科和<br>上传Word    | 仅支持docx,doc类型文件; 文件大小100.0MB以内  |                                 |                   |   |        |                |                   |
| 1.14.14.14              |                                 |                                 |                   |   |        |                |                   |

图 4-1-3

4.2 优秀研究生党支部书记、优秀研究生共产党员、优秀研究生党员标兵 评选推荐表打印

网上提交后需辅导员审核,辅导员审核通过后,学生可打印评选推荐表。 如发现跨页,可选择下载 word 格式,手动调整成1张A4纸,正反页打印。评 选表将存入学生个人档案,请认真对待!

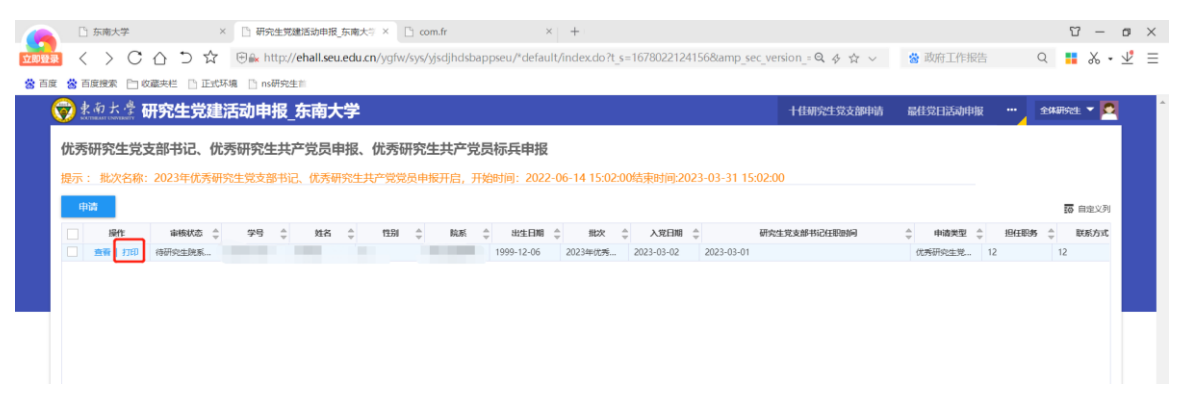

图 4-2-1

## 5系统申报联系人

如有系统申报问题,请联系金智郭工: 18361323541